テレビ画面でいつでも番組表を確認できる! STB800シリーズ 盘組表(EPG)操作ガイド

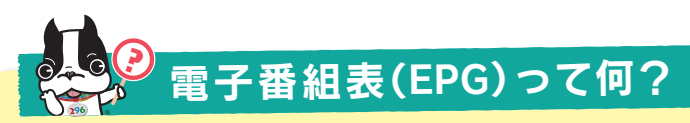

電子番組表(EPGィーピージー)とは、テレビ画面で約 1週間分の番組の基本情報(番組名、簡単な紹介) と、詳細情報(内容・出演者など)がご覧になれる サービスです。また、ニュース、スポーツ、ドラマ などジャンルごとに検索ができとても便利です。

| CATV 番組表<br><sup>ケーブルテレビ</sup> 番組表<br>11月26日(木) 17:10 | 26次 27金 28士 29号 30月 1火 2水 3木<br>局の都合により番組が変更される場合があります 全CH すべて<br>11月26日(ス) 天人のヨーロッパ(市)を #11 8<br>17:00~18:00 ヨーロッパ(市)を #11 8 |
|-------------------------------------------------------|----------------------------------------------------------------------------------------------------|
|                                                       | 開き<br>開き<br>10<br>10<br>10<br>10<br>10<br>10<br>10<br>1                                                                       |
| <b>青赤</b><br>云晴 城六 百百                                 |                                                                                                    |
| 番組<br>選択<br>●戻る<br>元の画面                               | ジャズ、「R&B、<br>ジャズ、「R&B、<br>ジャズ、「R * A、<br>ジャズ、「R * A、<br>ジャズ、「R * A、<br>オンシップ 2…<br>コーイノサンmus<br>I caleJ #…                    |

## 電子番組表(EPG)を見るには?

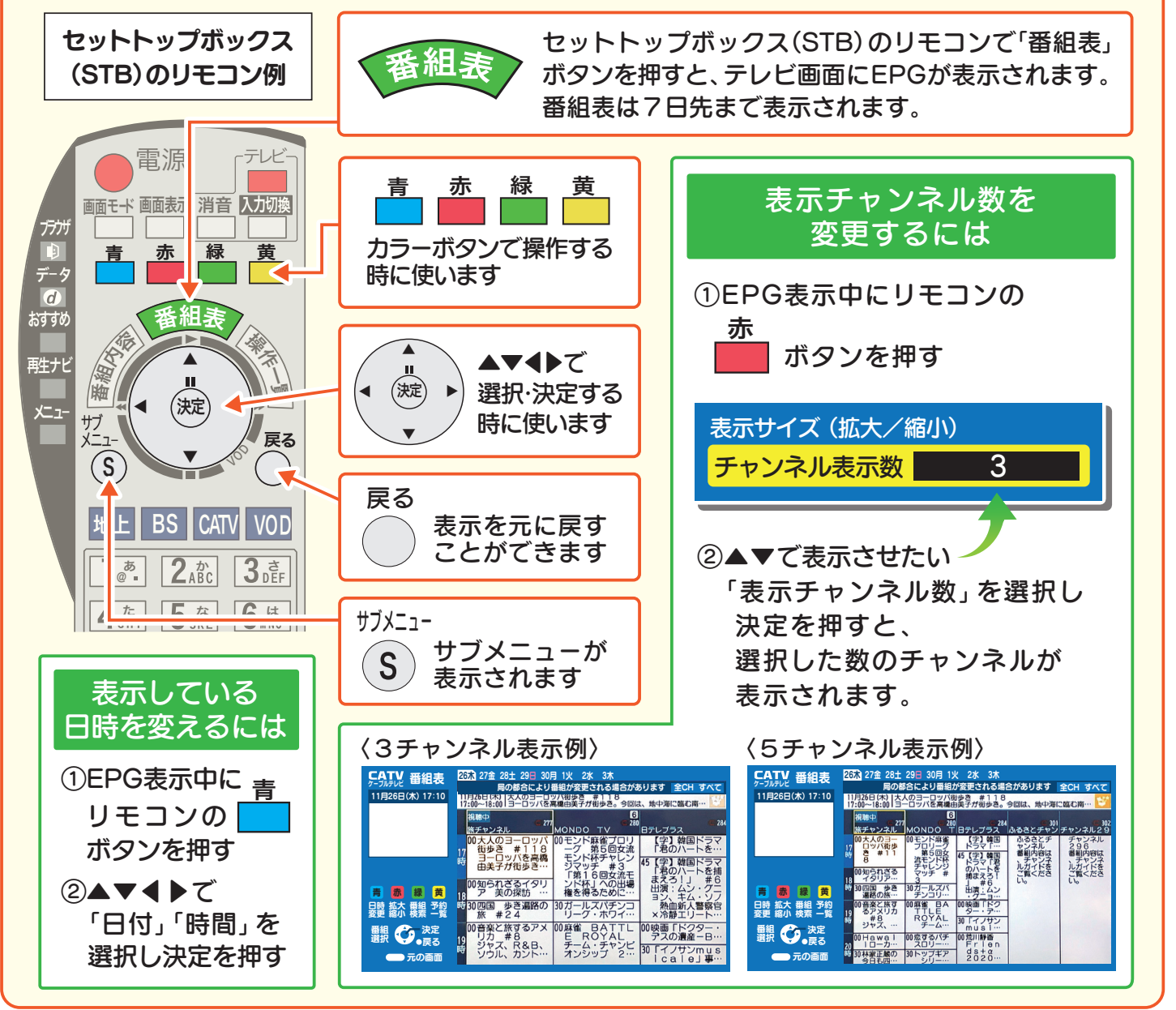

※リモコンの番組表ボタンの位置や表記、また操作方法は機種により異なります。STB800シリーズ以外の操作方法は、ケーブルネット296ホームページ (https://www.catv296.co.jp/)に各機種ごとの操作ガイドを掲載しておりますのでご覧ください。

な プレネット296 295-1 0120-533-296 <sup>
Stream of the state of the state of the </sup>

営20-323

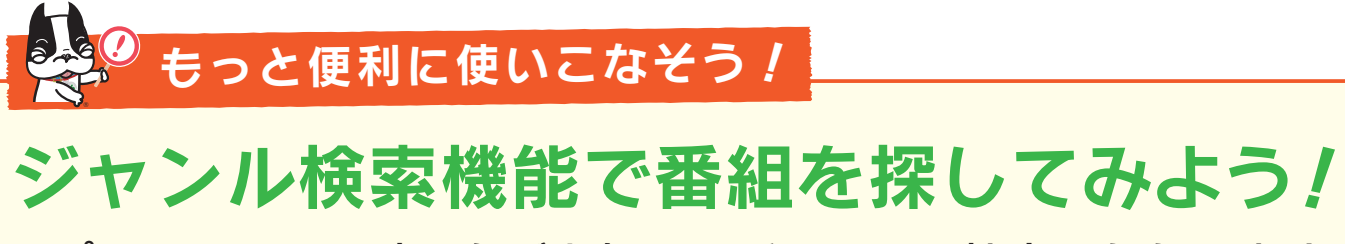

スポーツ・ドラマ・映画などお好みのジャンルで検索いただけます。

## 操作方法のご案内

②次に▲▼でメインジャンルを選択します。

| メインジャンル     |   |  |
|-------------|---|--|
| 映画          |   |  |
| ドラマ         | _ |  |
| スポーツ        | _ |  |
| 音楽          | _ |  |
| バラエティ       | _ |  |
| 情報・ワイドショー   | _ |  |
| ニュース・報道     | _ |  |
| アニメ・漫画      | _ |  |
| ドキュメンタリー・教養 | _ |  |
| 劇場·公演       |   |  |
| 趣味·教育       |   |  |
| 福祉 福祉       |   |  |

▼「映画」を選んだ時の サブジャンル

サブジャンル

すべて 邦画 アニメ その他

- ③サブジャンルが表示されるので▲▼で選択します。
- ④選択したジャンルの7日先までの番組が一覧で表示されます。

| CATV<br><sup>ケーブルテレビ</sup> 番組表<br>11月26日(木) 17:10 | 26木 27金 28土 29日 30月 1火 2水 3木         「邦画」の検索結果       全CH すべて         BS 1 9.3<br>WOWOWシネマ       有料 花桃       デビ 1689       ゲッ 字帯         11月26日(木)<br>15:30~17:45       開愛ガなんだ図쮣<br>街田光代の同名小説を、恋愛映画の旗手・今泉力哉監…       デジ                                                                                                    | <ul> <li>              ・「映 画」→「邦 画」          </li> <li>             を選んだ時の             検索結果例         </li> </ul> |
|---------------------------------------------------|----------------------------------------------------------------------------------------------------|----------------------------------------------------------------------------------------------------|
| 青 赤 緑 黄<br>前日 翌日 番組 ↔ → 決定<br>選択 ↔ → 戻る           | BS 193       15:30~17:45   酸酸ガなんだ協労         C 222       16:50~18:30   難波金融伝 ミナミの         C 151       16:50~18:30   難波金融伝 ミナミの         C 221       17:00~17:40   映画「10万分の1」         C 125       17:00~17:40   映画「10万分の1」         BS 192       17:00~17:40   映画「10万分の1」         BS 192       17:00~18:30   酸MAN WITH         C 125       17:40~19:50   酸深値はBARにいる         T125       17:40~19:50   酸深値はBARにいる         T125       17:40~19:50   酸水位で図 | 、ジャンルの<br>、の検索結果が<br>示されます。<br>所下さい!                                                                             |
| 一元の画面                                             | 番組テータ取得状況 三地上DE BS E C                                                                                                    |                                                                                                    |

※リモコンの番組表ボタンの位置や表記、また操作方法は機種により異なります。STB800シリーズ以外の操作方法は、ケーブルネット 296ホームページ(https://www.catv296.co.jp/)に各機種ごとの操作ガイドを掲載しておりますのでご覧ください。